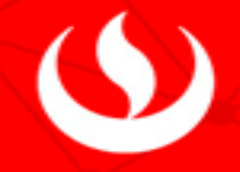

## Pagos UPC a través de INTERBANK – Escuela Postgrado

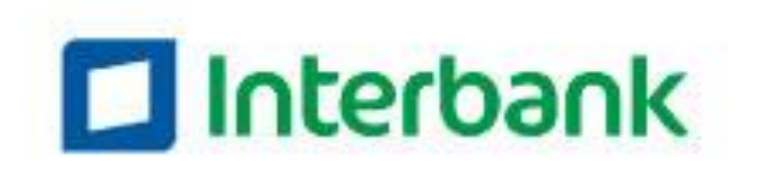

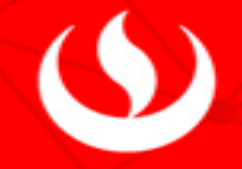

1. Ingresas a la página web de Interbank: www.Interbank.pe y escoges la opción: Banca por internet personas.

| PARA MÍ 🗸 PARA MI EMPRESA 🗸 SERVICIO AL CLIENTE 🗸 |                | BANCA POR INTERNET |
|---------------------------------------------------|----------------|--------------------|
|                                                   | ::: Más vistos | PERSONAS           |
| Interbank                                         |                | EMPRESAS           |
|                                                   |                |                    |

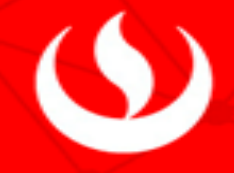

2. Luego ingresas el número de tu tarjeta y DNI

## Interbank

| 0 2 3                                   |
|-----------------------------------------|
| Iniciar Sesión                          |
| Ingresa el número de tu tarjeta         |
|                                         |
| Recordar                                |
| Tipo y número de documento de identidad |
| DNI 🔻                                   |
| Recordar                                |
| Ingresar                                |
| Paso 🚺 de 🕄                             |
| ¿Olvidaste tu clave web?                |
| Registro                                |
| Aprende a usar tu Banca por Internet    |

 $(\mathbf{S})$ 

3. Te pedirán confirmar tu sello. Deberás seleccionar: sí, es mi sello.

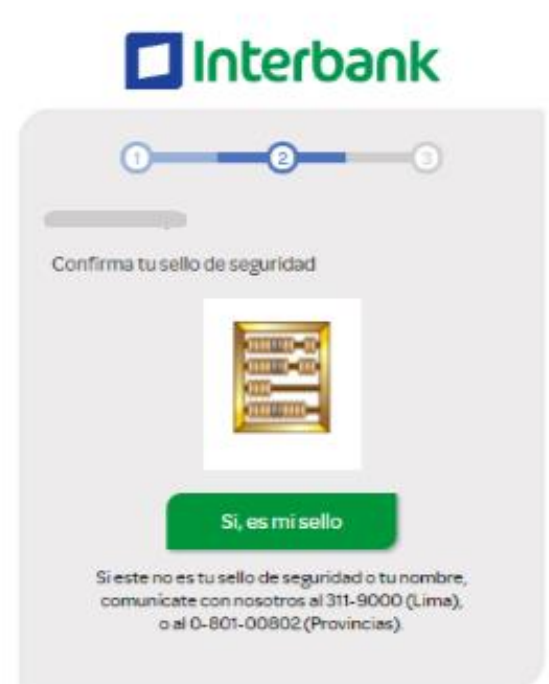

4. En seguida te saldrá una ventana donde usarás el teclado virtual para ingresar tu clave.

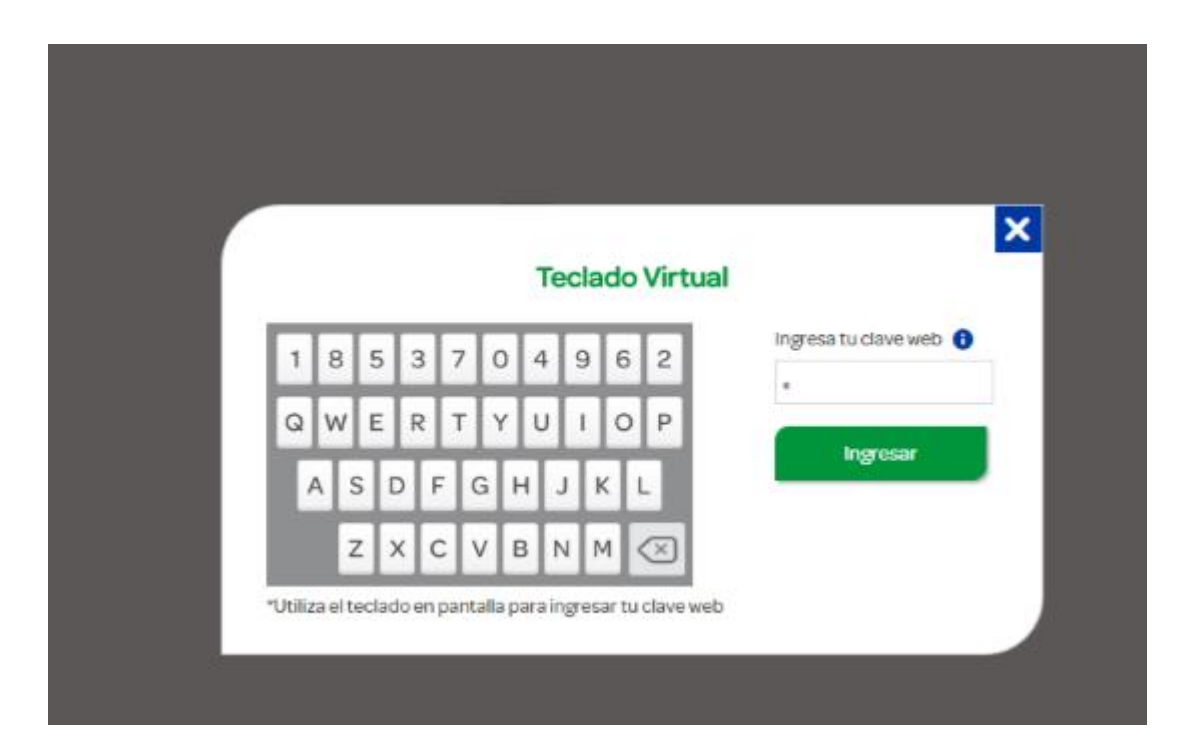

 $( \mathbf{S} )$ 

5. Ingresas a la opción: Iniciar pago o recarga y escoges pago a institución o empresa tal como figura en pantalla.

## Paga o Recarga Iniciar pago o recarga Selecciona la operación que deseas realizar Pago de servicios Pago a institución o empresa Pago de tarjetas de crédito Pago de préstamos Recarga de celular Onación Recarga de Billetera Móvil Ahorro Sueldo Soles w Saldo disponible: Iniciar pago o recarga Paso 1 de 3

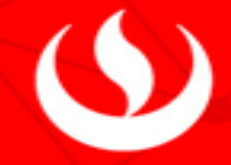

6. Saldrá otra pantalla en donde deberás ingresar:

La empresa a pagar: UPC El servicio: Ejem. EPG Soles Código de alumno: E208035551 Seleccionas siguiente.

| Paga o recarga               |   |
|------------------------------|---|
| 0 3                          | Ø |
| Pago a institución o empresa |   |
| Empresa                      |   |
| UPC                          | Ŧ |
| Servicio                     |   |
| EPG Soles                    | Ŧ |
| Código                       |   |
| Buscar                       |   |
| Cuenta o tarjeta cargo       |   |
| Ahorro Sueldo Soles          | Ŧ |
|                              |   |
| Siguiente                    | > |
| Paso 🙎 de ③                  |   |

 $(\mathbf{9})$ 

7. Podrás ver la cuota que tienes pendiente, la fecha de vencimiento y el monto a pagar.

Para cancelar deberás seleccionar siguiente.

|                     | Paga o rec     | arga          |
|---------------------|----------------|---------------|
| 0                   | 3              | 0             |
| Pago a in           | stitución o em | presa         |
| Empresa             |                |               |
| UPC                 |                | ٣             |
| Servicio            |                |               |
|                     |                | ٣             |
| Código              |                |               |
| E201601195          |                |               |
|                     | Buscar         |               |
| Cuota               | Vence          | Monto a pagar |
| 200-1528411         | 17 Oct 2016    | S/292.76      |
|                     |                |               |
| Cuenta o tarjeta ca | rgo            |               |
| Ahorro Sueldo So    | les            | Ψ.            |
|                     |                |               |
| <                   | Siguie         | nte 🗲         |

8. A continuación saldrá una confirmación de pago en donde verificarás los siguientes datos personales:

Cuenta de cargo: tú cuenta en soles o dólares. Servicio que deseas pagar. Nombre del documento. Código de alumno. Cuota según número de boleta. Fecha de vencimiento. Monto a cancelar. La mora a la fecha. Monto total incluida la mora.

Para cancelar te enviarán un SMS a tu celular con una clave la cual deberás digitar y para finalizar el pago deberás confirmar.

| Paga o recarga                     |
|------------------------------------|
| 0-0-0-0                            |
| Confirmación de pago               |
| Cuenta de cargo.                   |
| Empresa: UPC                       |
| Servicio:                          |
| Nombre: Doc : 2200-1528411         |
| Código: E201601195                 |
| Cuota: 200-1528411                 |
| Vencimiento: 17 Oct 2016           |
| Monto:                             |
| Mora:                              |
| Moneda y monto:                    |
| Clave SMS                          |
| Hemos enviado una Clave SMS al     |
| 94*****14 (Claro) 🚺                |
|                                    |
| 🔲 Guardar como operación frecuente |
| Confirmar                          |
| Paso 📵 de 🕲                        |